## How to Change BrickStor VM SCSI Driver

1. Log into the vCenter where the BrickStor VM is hosted and select the desired VM. For the below example I'm selecting bsterling03

| <ul> <li></li></ul>           | Summary Monitor Con                                                                                                    | figure Permis   | sions Datastores Networks S                                                                                                    | napshot | s Updates         |         |
|-------------------------------|----------------------------------------------------------------------------------------------------|-----------------|----------------------------------------------------------------------------------------------------|---------|-------------------|---------|
| ✓                             |                                                                                                    |                 |                                                                                                    |         |                   |         |
| ✓ □ +Dev                      |                                                                                                    |                 |                                                                                                    |         |                   |         |
| > 🗋 CommVault POC             | <b>ST</b>                                                                                                    | Guest OS:       | Oracle Solaris 10 (64-bit)                                                                                                    |         |                   |         |
| > 🗂 MapR                      | THE REAL PROPERTY OF THE REAL PROPERTY OF THE REAL | Compatibility:  | ESXI 7.0 and later (VM version 17)                                                                                                    |         |                   |         |
| 🗇 dlethe_ndmp_test            |                                                                                                    | viniware roois. | MORE INFO                                                                                                    | aged)   |                   |         |
| 🔂 Exec-HUB-Brick              |                                                                                                    | DNS Name:       | bsterling03                                                                                                    |         |                   |         |
| 🔂 Fornetix VaultCore          | Powered On                                                                                                    | IP Addresses:   | 10.2.22.197                                                                                                    |         |                   |         |
| 🛱 fornetix_vaultcore_kova500  | LAUNCH WEB CONSOLE                                                                                                    | Host:           | rts-dev-esx-01.racktopsystems.com                                                                                                    |         |                   |         |
| 🔂 hub_dev_cluster             | LAUNCH REMOTE CONSOLE                                                                                                    |                 |                                                                                                    |         |                   |         |
| 🕃 RHEL-HUB-Exec               |                                                                                                    | the L           |                                                                                                    |         |                   |         |
| 🔂 rts-dev-tools-01            |                                                                                                    |                 |                                                                                                    |         |                   |         |
| 🔂 safenet1                    | VM Hardware                                                                                                    |                 |                                                                                                    | ^       | Notes             |         |
| ලා safenet2                   | ) CPU                                                                                                    |                 | =)                                                                                                    |         | Trib Makes        |         |
| 🔀 Witness_pdrqabsr01_02_Linux | 7 640                                                                                                    | 4 CF 0(         | 5)                                                                                                    |         | Edit Notes        |         |
| > 🗅 +QA                       | > Memory                                                                                                    | 🗌 16 G          | B, 1.12 GB memory active                                                                                                    |         |                   |         |
| > 🗋 _Templates                | V Hard disk 1                                                                                                    | 100 GR          |                                                                                                    |         | Custom Attributes |         |
| ✓ ☐ SterlingBrian             |                                                                                                    | 100 08          |                                                                                                    |         | Attribute         | Value   |
| 🔂 BrianSterling_Win11         | Total hard disks                                                                                                    | 3 hard          | disks                                                                                                    |         | CreatedBy         |         |
| 🔂 bs-winserver2012r2          | > Network adapter 1                                                                                                    | 10 2 2          | 2 QA ADM PDP (connected)                                                                                                    |         | CreatedOn         |         |
| ලා bsterling01                | 7 Hetwork daupter 1                                                                                                    | 10_2_2          |                                                                                                    |         |                   |         |
| 🔂 bsterling02                 | > No and aptor 2                                                                                                    | 10_2_2          | 2_QA_ADM_PDR (connected)                                                                                                    |         |                   |         |
| ថ្ងី bsterling03              |                                                                                                    | Discon          | nected 4                                                                                                    | 1_ ×    |                   |         |
| ලා bsterling04                |                                                                                                    | Discon          | in the second second se | D .     |                   |         |
| bsterling_CentOS7             | > Video d                                                                                                    | 4 MB            |                                                                                                    |         |                   |         |
| 🔠 bsterling_RHEL              | VMCI device                                                                                                    | Device          | on the virtual machine PCI bus that provides                                                                                                    |         | Edit              |         |
| 🔂 bsterling_RHEL_sssd         |                                                                                                    | suppor          | t for the virtual machine communication                                                                                                    |         | Edit              |         |
| 🔂 bsterling_Ubuntu            |                                                                                                    | interfac        | .e                                                                                                    |         |                   |         |
| 🔂 bsterling_win10             |                                                                                                    |                 |                                                                                                    |         | vSphere HA        |         |
| ਰੀ bsterling_win2k19          | > Other                                                                                                    | Additio         | nal Hardware                                                                                                    |         | Failure           | Respons |
|                               |                                                                                                    |                 |                                                                                                    |         |                   |         |

 In order to change the SCSI driver for a VM it is necessary to power the VM off and will require a maintenance window if being performed on a production system. Select Options -> Power -> Power Off, Confirm the power off and wait for the operation to complete.

| 🔂 bsterling03 🛛 Þ                                                                                                    |                | ACTIONS V                          |                 |           |         |  |  |
|----------------------------------------------------------------------------------------------------|----------------|------------------------------------|-----------------|-----------|---------|--|--|
| Summary Monitor Confi                                                                                                    | gure Permiss   | sions Datastores                   | Networks        | Snapshots | Updates |  |  |
|                                                                                                    |                |                                    |                 |           |         |  |  |
|                                                                                                    | Guest OS:      | Oracle Solaris 10 (64-k            | pit)            |           |         |  |  |
| March and Annual Annual | Compatibility: | ESXi 7.0 and later (VM version 17) |                 |           |         |  |  |
|                                                                                                    | VMware Tools:  | Running, version:21474             | 483647 (Guest N | Managed)  |         |  |  |
|                                                                                                    |                | MORE INFO                          |                 |           |         |  |  |
|                                                                                                    | DNS Name:      | bsterling03<br>10.2.22.197         |                 |           |         |  |  |
| Powered On                                                                                                    | IP Addresses:  |                                    |                 |           |         |  |  |
| LAUNCH WEB CONSOLE                                                                                                    | Host:          | rts-dev-esx-01.racktop             | osystems.com    |           |         |  |  |
| LAUNCH REMOTE CONSOLE                                                                                                    | r.             |                                    |                 |           |         |  |  |

| 🔀 bsterling03 🛛 Þ 🛛                                                                                                    | I 🛱 🖗 🖸                    |          | ACTIONS ~               |   | -         |          |
|----------------------------------------------------------------------------------------------------|----------------------------|----------|-------------------------|---|-----------|----------|
| Summary Monitor Confi                                                                                                    | sure issie                 | on       | 🔂 Actions - bsterling03 |   | Snapshots | Upd      |
|                                                                                                    |                            |          | Power                   | ► |           |          |
| ( <b>((</b> )) <b>(</b> )                                                                                                    | Guest OS:                  | 0        | Guest OS                | Þ |           |          |
| With the second second | Compatibility:             | E\$      | Snapshots               | ► | Managod)  |          |
|                                                                                                    | viviware roois.            | M        | 📑 Open Remote Console   |   | Manageu)  |          |
| ▷ Powered On                                                                                                    | DNS Name:<br>IP Addresses: | bs<br>10 | 🛱 Migrate               |   |           |          |
| LAUNCH WEB CONSOLE                                                                                                    | Host:                      | rt       | Clone                   | ► |           |          |
| LAUNCH REMOTE CONSOLE (1)                                                                                                    |                            |          | Fault Tolerance         | Þ |           |          |
|                                                                                                    |                            |          | VM Policies             | ► |           |          |
| VM Hardware                                                                                                    |                            |          | Template                | ► |           | Votes    |
| > CPU                                                                                                    | 4 CPU(s)                   |          | Compatibility           | Þ | E         | Edit Not |

| 🚯 bsterling03 🛛 Þ ı                                                                                                    | 🗆 🗳 🛱                               | ACTIONS ~               | _                                 |
|----------------------------------------------------------------------------------------------------|-------------------------------------|-------------------------|-----------------------------------|
| Summary Monitor Confi                                                                                                    | gure Permission                     | 🔂 Actions - bsterling03 | Snapshots Updates                 |
|                                                                                                    |                                     | Power                   | Power On ctrl + alt + B           |
|                                                                                                    | Guest OS: O                         |                         | Power Off ctrl + alt + E          |
| Access of a second second seco | Compatibility: E<br>VMware Tools: R | Snapshots               | Suspend ctrl + alt + Z            |
| nan nan                                                                                                    | M                                   | 🕂 Open Remote Console   | S Reset ctrl + alt + T            |
| Powered On                                                                                                    | DNS Name: b:<br>IP Addresses: 10    | 교 Migrate               | 🔀 Hard stop                       |
| LAUNCH WEB CONSOLE                                                                                                    | Host: rt                            | Clone                   | Shut Down Guest OS ctrl + alt + D |
| LAUNCH REMOTE CONSOLE (1)                                                                                                    | 6 J                                 | Fault Tolerance         | Restart Guest OS ctrl + alt + R   |
|                                                                                                    |                                     | VM Policies             | •                                 |
| VM Hardware                                                                                                    |                                     | Template                | ▶ Notes                           |
| > CPU                                                                                                    | 4 CPU(s)                            | Compatibility           | Edit Notes                        |

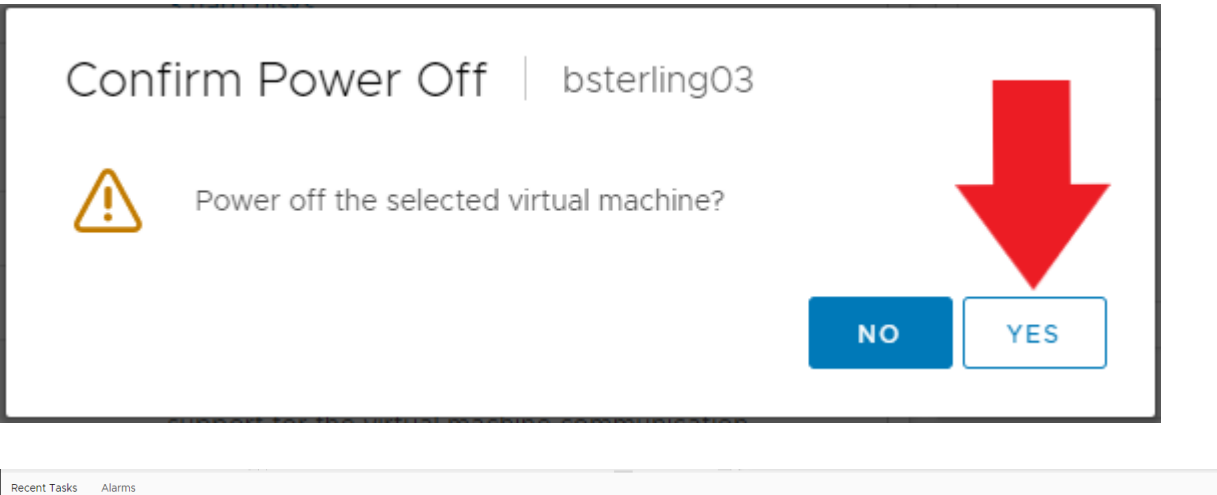

| Recent Tasks Al          | arms |             |           |    |         |   |                           |   |            |                   |         |                      |    |               | *        |
|--------------------------|------|-------------|-----------|----|---------|---|---------------------------|---|------------|-------------------|---------|----------------------|----|---------------|----------|
| Task Name                | т    | Target      | ▼ Status  | ٣  | Details | т | Initiator                 | т | Queued F 🔻 | Start Time        | ψ Ψ     | Completion Time      | т  | Server        | т        |
| Power Off virtual machin | ne   | bsterling03 | ⊘ Complet | ed |         |   | RACKTOP SYSTEMS\bsterling |   | 6 ms       | 04/06/2023, 11:29 | 0:08 AM | 04/06/2023, 11:29:11 | AМ | rts-vcent-01. | racktops |

3. Once the VM is powered off select Actions -> Edit Settings

| 🚯 bsterling03 🛛 Þ                                    |                                                                                     | ACTIONS V                                                                                                    |                                                          |           |         |
|------------------------------------------------------|-------------------------------------------------------------------------------------|----------------------------------------------------------------------------------------------------|----------------------------------------------------------|-----------|---------|
| Summary Monitor Con                                  | ifigure Permiss                                                                     | ions Datastores                                                                                                    | Networks                                                 | Snapshots | Updates |
| Powered On  LAUNCH WEB CONSOLE LAUNCH REMOTE CONSOLE | Guest OS:<br>Compatibility:<br>VMware Tools:<br>DNS Name:<br>IP Addresses:<br>Host: | Oracle Solaris 10 (64-b<br>ESXi 7.0 and later (VM<br>Running, version:21474<br>MORE INFO<br>bsterling03<br>10.2.22.197<br>rts-dev-esx-01.racktop | oit)<br>1 version 17)<br>483647 (Guest N<br>osystems.com | fanaged)  |         |

| 🗟 bsterling03         | > 🗆 😴 🖗 💰           |                               |       |
|-----------------------|---------------------|-------------------------------|-------|
| Summary Monitor       | Configure Permissio | n Actions - bsterling03       | napsh |
|                       |                     | Power                         |       |
|                       | Guest OS: (         | Guest OS                      |       |
|                       | Compatibility:      | Snapshots                     |       |
| Powered Off           | VMware Tools:       | M Copen Remote Console        | anage |
|                       | DNS Name:           | 🛱 Migrate                     |       |
| LAUNCH WEB CONSOLE    | Host: r             | t: Clone •                    |       |
| LAUNCH REMOTE CONSOLE | i J.                | Fault Tolerance               |       |
|                       |                     | VM Policies                   |       |
| VM Hardware           |                     | Template                      | ^     |
| > CPU                 | 4 CPU(s)            | Compatibility                 |       |
| > Memory              | 16 GB,              |                               |       |
| N Hard dick 1         |                     | Export System Logs            |       |
|                       |                     | 🖓 Edit Settings               |       |
| Total hard disks      | d dis               | Move to folder                |       |
| > Network adapter 1   | 10_2_22_0           | Rename                        |       |
| > Network adapter 2   | 10_2_22_0           | Edit Notes                    |       |
| CD/DVD drive 1        | Disconnec           | te Tags & Custom Attributes 🕨 |       |
| > Video card          | 4 MB                | Add Permission                |       |
| VMCI device           | Device on           | t Alarms • vides              |       |
|                       | support fo          | Remove from Inventory         |       |
|                       | interface           | Delete from Disk              |       |
| > Other               | Additional          | H VSAN                        |       |
| Compatibility         | ESXi 7.0 a          |                               |       |

4. Once the setting windows opens expand the drop down for the desired SCSI controller. There may be more than one if the virtual drives are attached via multiple controller

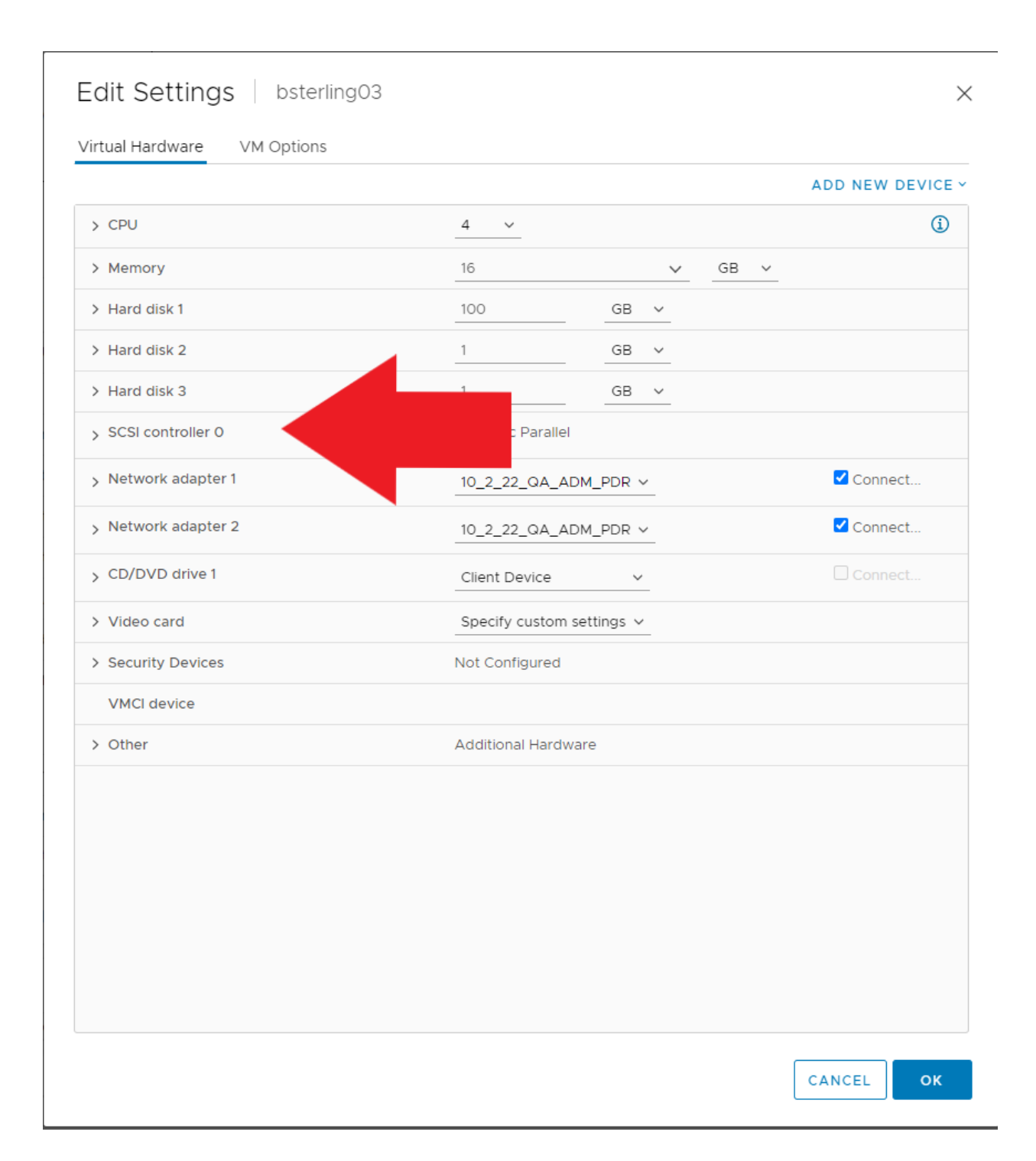

5. With the SCSI controller panel expanded there will be a drop down for "Change Type". Select this menu and select the new SCSI controller type. For this example, I will be switching from LSI Logic Parallel to VMware Paravirtual. \*\*(VMware Paravirtual is the recommended SCSI driver for BrickStor VMs)

|                   | LSI Logic Parallel   |  |
|-------------------|----------------------|--|
| Change Type       | LSI Logic Parallel 🗸 |  |
| SCSI Bus Sharing  | None V               |  |
| Notwork adaptor 1 |                      |  |

| Connect                                |
|----------------------------------------|
| Connect                                |
| Connect                                |
|                                        |
|                                        |
|                                        |
|                                        |
|                                        |
| \Lambda Not recommended for this guest |
|                                        |
|                                        |

6. After the desired SCSI driver is selected, click "OK" to submit the change.

## Edit Settings | bsterling03

Virtual Hardware VM Options ADD NEW DEVICE ~ **(** > CPU 4 V > Memory 16 GB ∨  $\sim$ > Hard disk 1 100 GB ∨ > Hard disk 2 1 GB ∨ > Hard disk 3 1 GB ∨ VMware Paravirtual Change Type  $\underline{\wedge}$  Not recommended for this guest OS VMware Paravirtual ∨ SCSI Bus Sharing None 🗸 Connect... > Network adapter 1 10\_2\_22\_QA\_ADM\_PDR  $\sim$ > Network adapter 2 Connect... 10\_2\_22\_QA\_ADM\_PDR ~ > CD/DVD drive 1 Client Device  $\sim$ > Video card Specify custom settings  $\,\,{\smallsetminus}\,$ > Security Devices Not Configured VMCI device > Other Additional Hardware CANCEL οк Recent Tasks Alarms 
 Υ
 Initiator
 Υ
 Gueued F
 Υ
 Start Time
 ↓
 Υ
 Completion Time
 ▼ Target ▼ Details ▼ Status T Server Task Name Reconfigure virtual machine 🛛 🛱 bsterling03 O Completed RACKTOP SYSTEMS\bsterling 193 ms 04/06/2023, 11:45:13 AM 04/06/2023, 11:45:14 AM rts-vcent-01.ra

7. Finally, power the VM back on by clicking Actions -> Power -> Power On

 $\times$ 

| 🚯 bsterling03 🛛 Þ                                                                                                    |                                                                                                    | ACTIONS V                                                                                                    |                                                    |               |          |
|----------------------------------------------------------------------------------------------------|----------------------------------------------------------------------------------------------------|----------------------------------------------------------------------------------------------------|----------------------------------------------------|---------------|----------|
| Summary Monitor Conf                                                                                                    | gure Permissions                                                                                               | 5 Datastores                                                                                                    | Networks                                           | Snapshots     | Updates  |
| Powered On<br>LAUNCH WEB CONSOLE                                                                                                    | Guest OS: Or<br>Compatibility: ES<br>VMware Tools: Ru<br>MC<br>DNS Name: bsi<br>IP Addresses: 10.<br>Host: rts | acle Solaris 10 (64-bi<br>Xi 7.0 and later (VM<br>Inning, version:214748<br>DRE INFO<br>terling03<br>2.22.197<br>-dev-esx-01.racktops | t)<br>version 17)<br>33647 (Guest M<br>systems.com | lanaged)      |          |
|                                                                                                    |                                                                                                    |                                                                                                    |                                                    |               |          |
| ✤ bsterling03 ▷<br>Summary Monitor Con                                                                                                    | n 🛃 🖓 🐯                                                                                                    | ACTIONS ~                                                                                                    | rling03                                            | Snapsh        | ots Upc  |
| Market State State | Guest OS:<br>Compatibility:<br>VMware Tools:                                                                   | Guest OS<br>OI<br>ES Snapshots<br>RI<br>M 💭 Open Remo                                                                                 | ote Console                                        | ►<br>Managed) |          |
| Powered On                                                                                                    | DNS Name:<br>IP Addresses:<br>Host:                                                                            | bs<br>10<br>rt: Clone                                                                                                    |                                                    | •             |          |
| LAUNCH REMOTE CONSOLE (i)                                                                                                    |                                                                                                    | Fault Tolera                                                                                                    | ance                                               | •             |          |
| V/M Hardware                                                                                                    |                                                                                                    | VM Policies                                                                                                    |                                                    | •             | Notos    |
| Vivi Flai Gware                                                                                                    |                                                                                                    | Template                                                                                                    |                                                    | •             | NOLES    |
| > CPU                                                                                                    | 4 CPU(s)                                                                                                    | Compatibili                                                                                                    | ty                                                 | •             | Edit Not |

| 🗟 bsterling03      | ▷ □ ⊑ 🖗 🐼 🗍                                                  | ACTIONS ~                |                                                                     |
|--------------------|--------------------------------------------------------------|--------------------------|---------------------------------------------------------------------|
| Summary Monitor    | Configure Permission<br>Compatibility: ES<br>VMware Tools: N | Po                       | Snapshots         Updates           Power On         ctrl + alt + B |
| Powered Off        | M<br>DNS Name:<br>IP Addresses:                              | Guest OS<br>Snapshots    | Power Off ctrl + alt + E     Ol Suspend ctrl + alt + Z              |
| LAUNCH WEB CONSOLE | Host: rt:                                                    | 🛃 Open Remote Console    | C Reset ctrl + alt + T                                              |
| VM Hardware        |                                                              | Clone<br>Fault Tolerance | Shut Down Guest OS ctrl + alt + D                                   |
| > CPU              | 4 CPU(s)                                                     | VM Policies              | Eait Notes                                                          |
| > Memory           | 16 GB, 0                                                     | Template                 | Custom Attributes                                                   |

8. Once the VM has completed powering on, the SCSI driver will have taken effect, and the VM will be fully operational.

| Recent Tasks Alarms      |             |             |           |                           |              |                          |                         | *                    |
|--------------------------|-------------|-------------|-----------|---------------------------|--------------|--------------------------|-------------------------|----------------------|
| Task Name 🛛 🔻            | Target T    | Status      | ▼ Details | T Initiator               | Y Queued F Y | Start Time $\psi$ $\psi$ | Completion Time T       | Server <b>T</b>      |
| Power On virtual machine | bsterling03 | ⊘ Completed |           | System                    | 2 ms         | 04/06/2023, 11:47:49 AM  | 04/06/2023, 11:47:50 AM | rts-vcent-01.racktop |
| Initialize powering On   | Development | ⊘ Completed |           | RACKTOP SYSTEMS\bsterling | 6 ms         | 04/06/2023, 11:47:49 AM  | 04/06/2023, 11:47:49 AM | rts-vcent-01.racktop |